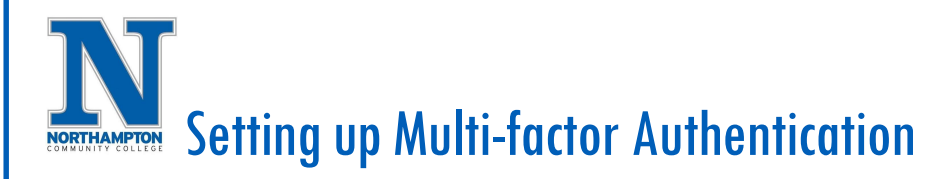

## Overview

Multi-factor Authentication must be completed upon initial login. After completing the setup, you will be required to "authenticate" that you are authorized to access the system. This is done by either a texted code, use of the Microsoft Authenticator app, or phone call.

## Instructions for Setting up MFA :

1. From Northampton Community College Website, navigate to "My Logins," "Student Logins," or "Faculty/Staff Logins," and "Workday Information System."

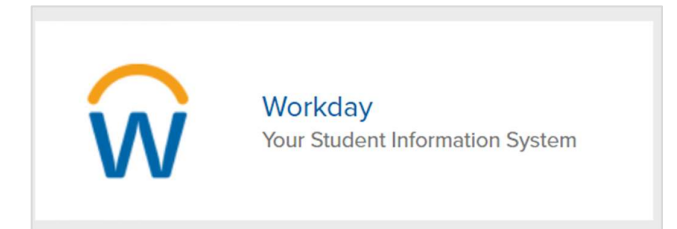

- 2. Enter your Northampton Username and Password. Click "Sign In."
  - a. For students, your Username is your NCC email address: <u>firstname.lastname@student.northampton.edu</u>, first name. last name, or student ID number.
  - b. For Staff, it would be first initial, Last name

| Osemanie |  |
|----------|--|
| Password |  |

- 3. If this is the first time you log into the system, you will be asked to change your password.
- 4. The following screen will be displayed. Please choose your preferred method for our Two Factor Authentication, which will authenticate you when logging in.
- 5. NCC recommends choosing the <u>"Mobile App."</u> When selecting the Mobile App option, you need to download the "Microsoft Authenticator" App from either the Apple store for Apple devices or Google Play Store for Android devices.

| for additional security verific | ation. |
|---------------------------------|--------|
|                                 |        |
| How should we contact you?      |        |
| Text message                    | v      |
| Phone call                      |        |
| Text message                    |        |
| Mobile app                      |        |
| verification                    |        |
| United States & Canada +1       | ~      |
| [                               |        |
|                                 |        |
|                                 |        |
|                                 |        |
|                                 |        |